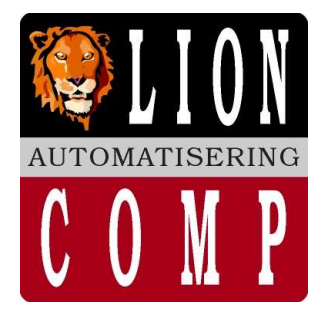

## LionComp Automatisering

#### Kantoor:

Van Eesterensingel 221 2951 AP Alblasserdam Tel.nr. 078 - 6934082 Mobiel 06 - 20531320 Fax.nr. 078 - 6934084 E-Mail: info@lioncomp.nl Magazijn: Valkenierstraat 34 2984 AZ Ridderkerk Tel.nr. 06 - 20531320 Fax.nr. 078 - 6934084

Web: www.lioncomp.nl

Bankrelaties: RABO-bank, rek.nr. 39.30.98.877 IBAN: NL26 RABO 0393098877 Swift: RABONL2U K.v.K. nr. 24344219 B.T.W. nr. NL 811439367B01

# Werken met handterminal binnen LC-DETAS:

#### **Doel:**

Selectief opnemen van artikelnummers (EAN) met eventueel bijbehorend aantal en deze gebruiken voor bijvoorbeeld: ✓ Afdrukken schapstickers / etiket

- ✓ Schapstickers / etiket soort vastleggen binnen de artikelkaart
- ✓ Mutatie voorraad

Uiteraard zijn deze optie(s) ook direct binnen LC-DETAS beschikbaar, echter middels de handterminal heeft u direct overzicht om welke artikelen het gaat. U scant ze immers direct. Stel:

Men wil een wand artikelen, welke een hangende presentatie uitstraalt voorzien van bijbehorende schapstickers. Handelswijze:

- 1. Middels handterminal (type Telxon 600 of 610) scant u de wand met de artikelnummers.
- 2. Maak communicatie tussen Telxon 6xx met LC-DETAS.
- 3. Kies voor aanpassen schapstickers / etiket soort middels handterminal dit t.b.v. type schapstickers / etiket (96 of 97 etiket op pen).
- 4. Afdrukken schapstickers / etiket via handterminal bestand.

U kunt deze procedure herhalen tot dat de gehele winkel voorzien is van schapetiketten! Per schap kunt u een hangende of liggende presentatie uitwerken. Uiteraard moet uw artikelbestand up to date zijn qua prijs en artikel informatie.

#### Handterminal:

Binnen LC-DETAS gaan we naar item handterminal waarbij de keuze gemaakt wordt voor:

Uw keuze vanaf het hoofdmenu:

<Handterminal>

- > [**H**] Communicatie handterminal
  - [V] Verwerken ingelezen file
  - [**B**] Bewerken handterminal bestand
  - [M] Muteer voorraad (uit handterm)
  - [L] LOGO naar Barcodeprinter
  - [S] Selecteer mutatie bestand
  - [A] Afdrukken Schapstickers HANDTERMINAL
  - [T] Type schapsoort aanpassen Handterminal

#### **Communicatie handterminal:**

Doc: F:\Mijn Documenten LCA\LC-DETAS\Docum

Sluit de handterminal kabel van de PC aan op de Telxon terminal en kies voor item "Communicatie handterminal"

Het programma wacht tot het moment dat de handterminal wordt geselecteerd voor bijvoorbeeld leverancier 999 LOMACOMP. Deze leverancier LOMACOMP staat zo ingesteld dat na keuze verzenden deze automatisch met met LC-DETAS communiceert. Onderin in witte vlak [monitor] ver schijnt de nodige data uit de handterminal.

| LC-DETAS - TELX                                            | _ 🗆 🗵    |
|------------------------------------------------------------|----------|
| Auto 🔽 🔅 🖻 🖻 🔺                                             |          |
| (c) LOMBCOMP Versie 1.01 1997<br>Handterminal communicatie | 30-09-02 |
| Vachten op handterminal ESC=Stop······                     |          |
|                                                            |          |
|                                                            |          |
| <pre> MONITOR &gt;</pre>                                   |          |
|                                                            |          |
|                                                            |          |
|                                                            |          |
| ATS DTR COM1 9600,0,7,2 (1024)                             |          |

September 21, 2012 Bijlage 1 van 10

atie LC-DETAS/Uitleg handterminal binnen LC-DETAS.doc <u>www.lioncomp.nl</u> / info@lioncomp.nl

LionComp Automatisering v. Eesterensingel 221 Alblasserdam tel: \*\*31-78-6934082 / 06-20531320 fax: \*\*31-78-6934084

©LC-DETAS handels naam van LionComp automatisering

Nu zij de gescande artikelen en eventuele aantal hiervan overgehaald naar de locale PC en opgeopgeslagen in bestand PTC610.DTA Hierna kunt u het bestand in de handterminal al dan niet verwijderen. Meestal Ja.

### Verwerken ingelezen file:

Uw keuze vanaf het hoofdmenu: <Handterminal>

- [H] Communicatie handterminal > [V] Verwerken ingelezen file
  - **[B]** Bewerken handterminal bestand
  - [**M**] Muteer voorraad (uit handterm)
  - [L] LOGO naar Barcodeprinter
  - [S] Selecteer mutatie bestand
  - [A] Afdrukken Schapstickers HANDTERMINAL
  - **[T]** Type schapsoort aanpassen Handterminal

Item "Verwerken ingelezen file" komt default met bestandnaam in bestandpad: L:\DETAS\KANTOOR1\PTC610.DTA Indien gewenst kunt u een ander pad ingeven.

Na bevestiging met de ENTER-toets krijgt u de melding:

Mutatiebestand MUTHT (Handterminal bestand) wordt gebruikt.

OK

| 🔄 LC-DETAS - I                                                                                                    | CSTARTX                                                                                                    | _ 🗆 ×                           |
|----------------------------------------------------------------------------------------------------|----------------------------------------------------------------------------------------------------|---------------------------------|
| Auto 💌                                                                                                    |                                                                                                    |                                 |
| (c) LOMACOM                                                                                                    | <sup>9</sup> Versie 6.01 2002<br>Opgehaalde handterminal gegevens verwerken                                                                                                    | 30-09-2002<br>F1=HELP           |
|                                                                                                    |                                                                                                    |                                 |
| Bestandsnaam                                                                                                    | L:\DETAS\KANTOOR1\PTC610.DTA                                                                                                    |                                 |
|                                                                                                    |                                                                                                    |                                 |
|                                                                                                    |                                                                                                    |                                 |
|                                                                                                    |                                                                                                    |                                 |
|                                                                                                    |                                                                                                    |                                 |
|                                                                                                    |                                                                                                    |                                 |
|                                                                                                    |                                                                                                    |                                 |
|                                                                                                    |                                                                                                    |                                 |
| LC-DETAS - L                                                                                                    | CSTARTX                                                                                                    |                                 |
| LC-DETAS - L<br>Auto                                                                                                    | CSTARTX                                                                                                    | <u>_</u> _×                     |
| LC-DETAS - L<br>Auto <u> </u>                                                                                                    | CSTARTX<br>                                                                                                    | ×<br>30-09-2002<br>F1=HELP      |
| Auto                                                                                                    | CSTARTX<br>Consistent of the second second sec | 30-09-2002<br>F1=HELP           |
| LC-DETAS - L<br>Auto · · ·<br>(c) LOMACOME<br>Bestandsnaam                                                                         | CSTARTX<br>CSTARTX<br>CSTARTX<br>Persie 6.01 2002<br>Opgehaalde hondterninal gegevens verwerken<br>C:NDETASXKANTOORI\PIC610.DTA<br>K69122222000000000                                                                                                    | _ _ X <br>30-09-2002<br>F1=HELP |
| LC-DETAS - L<br>Auto<br>(c) LOMACOMM<br>Bestandsnaam<br>Kop<br>Adres/refere<br>Artikelnumme                                        | CSTARTX  CSTARTX  CSTARTX  Constant of the second second s   | 30-09-2002<br>F1=HELP           |
| LC-DETAS - L<br>Auto  Col LOMACOMI<br>Bestandsnaam<br>Rdres/refere<br>Artikelnumme<br>Aantal regel                                 | CSTARTX  CSTARTX  Corsic 6.01 2002  Opgehaalde handterninal gegevens verwerken  L:\DETAS\KANTOOR1\PIC610.DTA  KC912222200000000  Bestand : L:\DETAS\KANTOOR1\PIC610.DTA is verwerkt Wilt u dit bestand verwijderen                                                                                                    | 30-09-2002<br>F1=HELP           |
| LC-DETAS - L<br>Auto<br>Co LOMBCOM<br>Bestandsnaam<br>Kop<br>Adres/refere<br>Artikelnume<br>Bantal regel<br>Bantal artik           | CSTARTX  CSTARTX  Corsic 6.01 2002  Upgehaalde handterminal gegevens verwerken  LEVDETASXKANTOORTVPTC610.DTA  K6571222200000000  Bestand : L:VDETASXKANTOORTVPTC610.DTA is verwerkt Wilt u dit bestand verwijderen  Nee                                                                                                    | 30-09-2002<br>F1=HELP           |
| Auto -<br>Auto -<br>(c) LUMACOMI<br>Bestandsnaam<br>Kop<br>Adres/refere<br>Antial regel<br>Bantal artik                            | CSTARTX  CSTARTX  Cypersie 6.01 2002 Upgehaalde handterninal gegevens verwerken  C:\DETAS\KANTOOR\\PTC610.DTA  KC912222200000000  Bestand : L:\DETAS\KANTOOR\\PTC610.DTA is verwerkt Wilt u dit bestand verwijderen  Nee                                                                                                    | 30-09-2002<br>F1=HELP           |
| LC-DETAS - L<br>Auto · ·<br>(c) LUMACOMF<br>Bestandsnaam<br>Kop.<br>Adres/refere<br>Artike huwme<br>Rantal - regel<br>Bantal artik | CSTARTX                                                                                                    | 30-09-2002<br>F1=HELP           |

Een mededeling met welk standaard mutatiebestand de optie handterminal werkt. Dit is eventueel te wijzigen zie hiervoor item "Selecteerd mutatie bestand"

De file "PTC610.DTA "wordt nu ingelezen binnen LC-DETAS als mutatie bestand MUTHT. Hierbij wordt aan de hand van het artikelbestand de omschrijving bij het artikelnummer (EAN) gezocht. De gescande artikelen (nummers) worden, indien bekent binnen het artikelbestand herkenbaar of onbekent (artikelnummer niet gevonden in bestand).

Nadat alles is verwerkt krijgt u de melding:

Doc: F:\Mijn Documenten LCA\LC-DETAS\Docum

Bestand: L:\DETAS\KANTOOR1\PTC610.DTA is verwerkt Wilt u dit bestand verwijderen Ja Nee

Wij raden U aan het handterminal bestand PTC610.DTA te verwijderen (keuze Ja). Indien u kiest voor Nee, dan wordt bij de eerst volgende keer "verwerken ingelezen file" de nieuwe artikelen uit de handterminal hierbij gevoegd!

LionComp Automatisering v. Eesterensingel 221 Alblasserdam tel: \*\*31-78-6934082 / 06-20531320 fax: \*\*31-78-6934084 ©LC-DETAS handels naam van LionComp automatisering

## **Bewerken handterminal bestand:**

Uw keuze vanaf het hoofdmenu: <Handterminal>

>

- $[\mathbf{H}]$ Communicatie handterminal
- Verwerken ingelezen file  $[\mathbf{V}]$
- Bewerken handterminal bestand [**B**]
- Muteer voorraad (uit handterm) [**M**]
- LOGO naar Barcodeprinter  $[\mathbf{L}]$
- Selecteer mutatie bestand **[S]**
- Afdrukken Schapstickers HANDTERMINAL [**A**]
- Type schapsoort aanpassen Handterminal **[T**]

|                     |                            | **                   |        |                  |
|---------------------|----------------------------|----------------------|--------|------------------|
| (c) LOMACOMP Versio | 6.01 2002<br>Bewerken hand |                      |        | 30-09-2<br>F1=HE |
| Artikelnummer       | Omschrijving               |                      | Aantal | VolgNr.          |
| 8711424247286       | HOMELINE AANSLU            | ITSNOER 2 METER      | 1      | 27               |
| 8711424249242       | CL-BUIS ROND 40V           | I/KLEUR 33 COOL WHIT | 1      | 30               |
| 8711424251504       | HAL.INBOUWSPOT H           | COGEL WIT            | 1      | 17               |
| 8711424260285       | TL-ARM.SLIML.1X8           | W WIT+SCHAK+EUROSTO  | 1      | 24               |
| 8715791009065       | KRUMPASSER                 | Z.VEER 250 MM        |        | 31               |
| 8/15/91009065       | KRUMPASSER                 | Z.VEEK 250 MM        | ÷ .    | 33               |
| 8715791009065       | KRUMPASSER                 | Z.VEER 250 MM        |        | 35               |
| 0715771007065       | KKUMPHOSEK<br>NDOWDOCCED   | Z.VEEN ZOU MM        | *      | 31               |
| 0715771007065       | VPOMPACCEP                 | 2.9EEN 230 MM        | *      | 37               |
| 0715771007003       | STEEVBASSED                | ACT HEED 147 MM      | 2      | 20               |
| 8715791009379       | STEEKPASSER                | MET HEER 160 MM      | i.     | 36               |
| 8715701000370       | STEERPASSER                | MET HEER 140 MM      |        | 36               |
| 8715791009379       | STEEKPASSER                | MET UFFR 160 MM      | i i    | 38               |
| 8715791009379       | STEEKPASSER                | MET UEER 160 MM      | i.     | 40               |
| 9715701000370       | STEERPASSER                | MET HEER 160 MM      | 1 A A  | 1.2              |

Item "Bewerken handterminal bestand" geeft als eerste de mededeling met welk standaard mutatiebestand de optie handterminal werkt. Dit is eventueel te wijzigen zie hiervoor item "Selecteerd mutatie bestand".

Hierna ENTER-toets de informatie tussen het gescande handterminal bestand en artikelbestand. zoals de omschrijving van de artikelnummers (EAN), de aantallen per artikel, de volgorde van scannen en de hoeveelheid aan artikelnummers. Middels de TAB-toets kunnen we de weergave veranderen in:

- Volgorde van artikelnummer (EAN) ≻
- $\triangleright$ Volgorde van volgnummer (scan volgorde).

Met Functie-toets F10 kan er per regel worden gewist, middels de combinatie 'Functie-toets F10 en tegelijkertijd de CTRLtoets' wordt alles gewist.

Eind resultaat is een bestand waar we wat mee kunnen doen zoals printen, muteren, schapsticker /etiket soort.

#### Muteer voorraad (uit handterm):

Uw keuze vanaf het hoofdmenu:

<Handterminal>

- $[\mathbf{H}]$ Communicatie handterminal
- Verwerken ingelezen file  $[\mathbf{V}]$
- Bewerken handterminal bestand [**B**]
- Muteer voorraad (uit handterm) > [**M**]
  - LOGO naar Barcodeprinter  $[\mathbf{L}]$
  - Selecteer mutatie bestand **[S]**
  - Afdrukken Schapstickers HANDTERMINAL [A]
  - Type schapsoort aanpassen Handterminal  $[\mathbf{T}]$

| EC-DETAS - LCSTARTX                                                                                                |                     |                       |
|----------------------------------------------------------------------------------------------------|---------------------|-----------------------|
| Auto 💌 🔅 🖻 🖪 🔺                                                                                                    |                     |                       |
| (c) LOMACOMP Versie 6.01 2002<br>Nanpassen voorr                                                                   | aad                 | 30-09-2002<br>F1=HELP |
| Voorraad bijhouden aan zetten<br>Minimale en maximale voorraad instellen<br>Maximale voorraad<br>Minimale voorraad | Ja<br>Nee<br>U<br>U |                       |
| Starten verwerking                                                                                                 | Ja                  |                       |
|                                                                                                    |                     |                       |
|                                                                                                    |                     |                       |
|                                                                                                    |                     |                       |
|                                                                                                    |                     |                       |

Keuze "Muteer voorraad (uit handterm)": Deze optie is Licentie afhankelijk. Dat wil zeggen gekoppeld en dus pas zichtbaar en actief in combinatie met de LC-VOORRAAD module.

Ook hier geeft deze als eerste de mededeling met welk standaard mutatiebestand de optie handterminal werkt. Dit is eventueel te wijzigen zie hiervoor item "Selecteerd mutatie bestand".

#### Voorraad bijhouden aan zetten..... ja

>>> Standaard op: Ja

Indien keuze Ja: Bij alle artikelen welke staan in het mutatiebestand, wordt de werkelijke voorraad in onderhoud scherm artikelen gezet volgens aantal van mutatiebestand en voor deze artikelen wordt in het onderhoud scherm bij het item VOORRAAD de keuze op Ja te zetten. Of te wel, vanaf dit moment of nadat u dit item handmatig aanpast, wordt de voorraad bij gehouden en de werkelijke voorraad is actueel. De mogelijkheid om snel te inventariseren voor die artikelen waarvan de voorraad wordt bijgehouden!!!.

Indien Keuze Nee: het item WERKELIJKE VOORRAAD in onderhoud scherm wordt aangepast met aantal volgens handterminal mutatiebestand en het item VOORRAAD in onderhoud scherm blijft onveranderd (geen wijziging).

tatie LC-DETAS/Uitleg handterminal binnen LC-DETAS.doc <u>www.lioncomp.nl</u> / info@lioncomp.nl

September 21, 2012 Bijlage 3 van 10

Doc: F:\Mijn Documenten LCA\LC-DETAS\Docum LionComp Automatisering v. Eesterensingel 221 Alblasserdam tel: \*\*31-78-6934082 / 06-20531320 fax: \*\*31-78-6934084 ©LC-DETAS handels naam van LionComp automatisering

#### Minimale en maximale voorraad instellen… Nee

>>> Standaard op: Nee

Indien keuze Nee; Geen mutatie van maximale of minimale voorraad.

Bij keuze Ja: Krijgen we de mogelijkheid om de minimale en maximale voorraad in te vullen voor die artikelen welke voorkomen in het handterminal mutatie bestand. Tevens wordt de werkelijke voorraad gemuteerd volgens aantal artikelen in handterminal mutatiebestand.

#### 

>>> Standaard op: 0

U <u>moet</u> hier de gewenste maximale voorraad waarde ingeven welke geldt voor alle artikelen die voorkomen in het handterminal bestand.

#### 

>>> Standaard op: 0

U <u>moet</u> hier de gewenste minimale voorraad waarde ingeven welke geldt voor alle artikelen die voorkomen in het handterminal bestand.

#### Starten verwerking······ Ja

>>> Standaard op: Ja

Doc: F:\Mijn Documenten LCA\LC-DETAS\Docum

Overzicht, resultaat bij **"Muteer voorraad (uit handterm)"** voor de verschillende opties. Het voorbeeld gaat hierbij uit van een artikel in handterminal bestand met een aantal van 3 stuks.

| Ja                 |
|--------------------|
| Nee                |
| 0                  |
| 0                  |
| Ja                 |
| JA<br>3            |
| Ja<br>Ja<br>6<br>2 |
| Ja                 |
| JA<br>3<br>6       |
|                    |

Van de artikelen uit het handterminalbestand wordt het veld werkelijke voorraad aangepast met het aantal uit dit bestand. Indien u meerdere keren het zelfde artikel in dit handterminal bestand heeft staan, worden de aantallen bij elkaar geteld. Ook wordt het veld voorraad bijhouden op 'Ja' gezet

Weet u het zeker dat u dit programma wilt starten

Ja Nee

Van de artikelen uit het handterminalbestand wordt het veld werkelijke voorraad aangepast met het aantal uit dit bestand. Indien u meerdere keren het zelfde artikel in dit handterminal bestand heeft staan, worden de aantallen bij elkaar geteld. Ook wordt het veld voorraad bijhouden op 'Ja' gezet Minimale voorraad naar 6 maximale voorraad naar 2

Weet u het zeker dat u dit programma wilt starten

Ja Nee

atie LC-DETAS/Uitleg handterminal binnen LC-DETAS.doc <u>www.lioncomp.nl</u> / info@lioncomp.nl

LionComp Automatisering v. Eesterensingel 221 Alblasserdam tel: \*\*31-78-6934082 / 06-20531320 fax: \*\*31-78-6934084

©LC-DETAS handels naam van LionComp automatisering

| Voorraad bijhouden aan zetten                                                             |                                                                              | Nee                  |
|-------------------------------------------------------------------------------------------|------------------------------------------------------------------------------|----------------------|
| Minimale en maximale v                                                                    | oorraad instellen…                                                           | Ja                   |
| Maximale voorraad                                                                         |                                                                              | 6                    |
| Minimale voorraad                                                                         |                                                                              | 2                    |
| Starten verwerking                                                                        |                                                                              | Ja                   |
| Resultaat in artikelkaart:                                                                | ItemVoorraad op<br>Item Werkelijk op<br>Item Maximaal op<br>Item Minimaal op | NEE<br>3<br>6<br>2   |
| Voorraad bijhouden aa<br>Minimale en maximale v<br>Maximale voorraad<br>Minimale voorraad | n zetten·····<br>oorraad instellen···                                        | Nee<br>Nee<br>0<br>0 |
| Starten verwerking                                                                        |                                                                              | Ja                   |
| Resultaat in artikelkaart:                                                                | ItemVoorraad op<br>Item Werkelijk op<br>Item Maximaal op                     | NEE<br>3<br>0        |

Van de artikelen uit het handterminalbestand wordt het veld werkelijke voorraad aangepast met het aantal uit dit bestand. Indien u meerdere keren het zelfde artikel in dit handterminal bestand heeft staan, worden de aantallen bij elkaar geteld ... Minimale voorraad naar 6 maximale voorraad naar 2 Weet u het zeker dat u dit programma wilt starten Ja Nee

Van de artikelen uit het handterminalbestand wordt het veld werkelijke voorraad aangepast met het aantal uit dit bestand. Indien u meerdere keren het zelfde artikel in dit handterminal bestand heeft staan, worden de aantallen bij elkaar geteld.

Weet u het zeker dat u dit programma wilt starten

Ja Nee

>>>>> Let op! Altijd wordt de werkelijke voorraad overschreven met de waarde aantal uit handterminal bestand! <<<<<

## **LOGO naar Barcodeprinter:**

>

<Handterminal>

Uw keuze vanaf het hoofdmenu:

 $[\mathbf{H}]$ 

 $[\mathbf{V}]$ 

[**B**]

[**M**]

| ofdmenu:                                              | BOOR HSS AFGEDR 11.0MM 159-110                           |
|-------------------------------------------------------|----------------------------------------------------------|
| Communicatie handterminal<br>Verwerken ingelezen file | 1<br>700201 / 210073<br>REV. 21-02-2002<br>8710364001361 |
| Bewerken handterminal bestand                         |                                                          |
| Muteer voorraad (uit handterm)                        | BOOR HSS AFGEDR 971                                      |
| LOGO naar Barcodeprinter                              |                                                          |
|                                                       |                                                          |

- LOGO naar Ba  $[\mathbf{L}]$ Selecteer mutatie bestand **[S]**
- [**A**] Afdrukken Schapstickers HANDTERMINAL
- [**T**] Type schapsoort aanpassen Handterminal

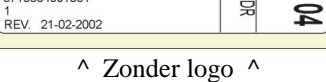

8710364001361

04

0

MMO

159-

Indien gewenst is het mogelijk om bedrijfnaam, bedrijfs- of winkelketen-logo's op de schapetiket mee te printen. Middels deze optie (of vooraf bij starten LC-DETAS via afvraag) wordt het logo naar het tijdelijk geheugen van de Barcodeprinter verzonden. Indien Barcodeprinter wordt uitgezet, moet deze procedure herhaald worden.

Met logo >>>

Doc: F:\Mijn Documenten LCA\LC-DETAS\Docu

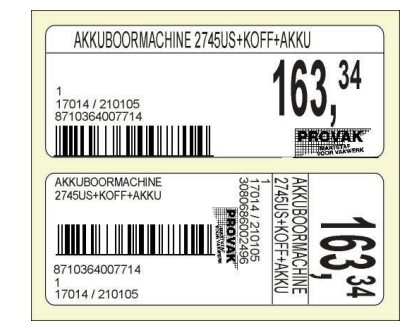

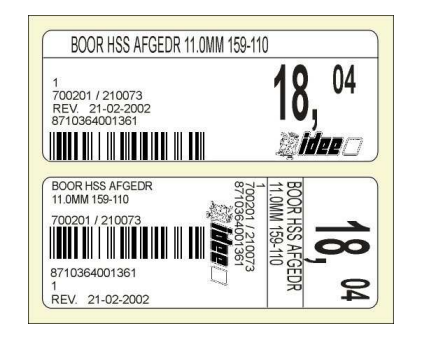

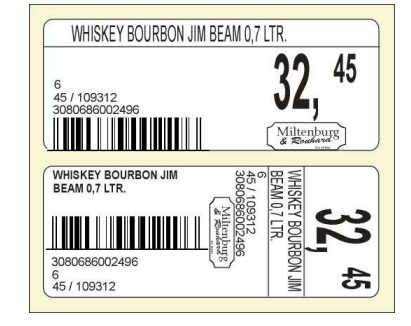

rminal binnen LC-DETAS.doc <u>www.lioncomp.nl</u> / info@lioncomp.nl

September 21, 2012 Bijlage 5 van 10

atie LC-DETAS\Uitleg handte LionComp Automatisering v. Eesterensingel 221 Alblasserdam tel: \*\*31-78-6934082 / 06-20531320 fax: \*\*31-78-6934084 ©LC-DETAS handels naam van LionComp automatisering

#### Selecteer mutatie bestand:

Uw keuze vanaf het hoofdmenu: <Handterminal>

- Communicatie handterminal  $[\mathbf{H}]$
- Verwerken ingelezen file  $[\mathbf{V}]$
- [**B**] Bewerken handterminal bestand
- [**M**] Muteer voorraad (uit handterm)
- LOGO naar Barcodeprinter  $[\mathbf{L}]$ >
  - [**S**] Selecteer mutatie bestand
  - Afdrukken Schapstickers HANDTERMINAL [A]
  - **[T]** Type schapsoort aanpassen Handterminal

Mutatie bestanden zijn tijdelijke bestanden welke op verschillende manieren gevuld c.q. gebruikt kunnen worden. LC-DETAS werkt standaard met 2 mutatie bestanden te weten:

|   | Naam         | Omschrijving     | werkbestand |
|---|--------------|------------------|-------------|
| 1 | Mutatie      | Mutatie bestand1 | MUTAR       |
| 2 | Handterminal | Handterminal     | MUTHT       |

Standaard instelling voor mutatie bestand bij optie Handterminal is bestand:

#### Te selecteren bestand

**MUTATIE HANDTERMINAL** 

Mocht er een keuze bevestigd worden (mutatie handterminal), laat LC-DETAS eerst zijn huidige mutatuebestand zien en de vraag "Wilt u een andere selecteren Ja/Nee"

> Het huidige mutatiebstand is: MUTHT Handterminal bestand Wilt u een andere selecteren

> > Ja Nee

Indien Nee: Programma springt terug naar menu keuze handterminal, er heeft geen verandering plaats gevonden.

Bij keuze Ja: Programma geeft keuze uit diverse mutatie bestanden (default = 2).

Vraag?: Kunnen de mutatie bestanden door elkaar heen gebruiken? Ja, maar per sessie deze gebruiken en/of en hierna legen. Zo kan er met mutatie bestand gewerkt worden welke gevuld is bij etiketten onderhoud en deze voor gebruik binnen schapstickersoort of voorraad mutatie gebruiken.

Zo kan er ook als maatwerk meerdere mutatie bestanden aangemaakt worden, welke gebruikt worden door bijvoorbeeld: elk persoon werkt

met eigen mutatie bestand of voor elke afhandeling eigen mutatie bestand zodat niet elke keer het mutatie bestand afgewerkt dient te worden voordat men verder kan.

Keuze mutatie bestand is per werkplek vastgelegd!

Doc: F:\Mijn Documenten LCA\LC-DETAS\Docum

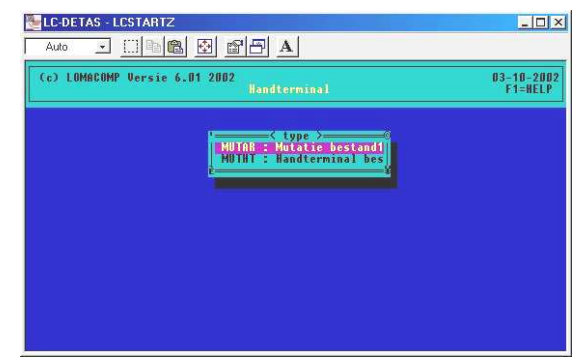

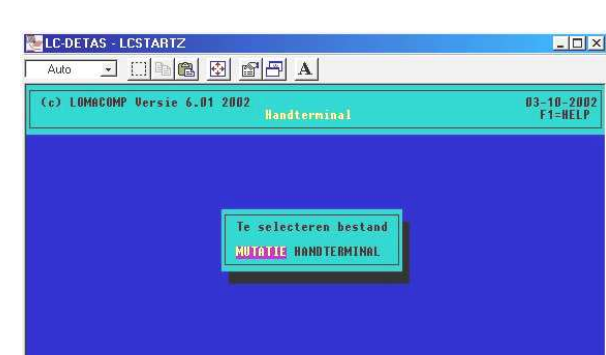

#### **Afdrukken Schapstickers HANDTERMINAL:**

Nu kunt u kiezen hoe de afdruk moet plaats vinden:

Uw keuze vanaf het hoofdmenu: <Handterminal>

>

Bij keuze Artikelnummer:

Bij keuze volgnummer:

In volgorde van

- Communicatie handterminal  $[\mathbf{H}]$
- Verwerken ingelezen file  $[\mathbf{V}]$
- [**B**] Bewerken handterminal bestand
- [**M**] Muteer voorraad (uit handterm)
- LOGO naar Barcodeprinter  $[\mathbf{L}]$
- Selecteer mutatie bestand **[S]**

Artikelnummer..... Volgnummer.....

Afdrukken Schapstickers HANDTERMIN [A]

volgorde van scanning! Of juist andersom daar waar u geëindigd bent)

Type schapsoort aanpassen Handterminal [**T**]

Ook hier wordt eerst de melding gedaan met welk mutatie bestand

| eer mutatie besta | nd                        |                                                                       |                       |
|-------------------|---------------------------|-----------------------------------------------------------------------|-----------------------|
| kken Schapsticke  | rs HANDTERMINAL           |                                                                       |                       |
| schapsoort aanpas | ssen Handterminal         |                                                                       |                       |
| ng gedaan met we  | elk mutatie bestand gewe  | rkt wordt.                                                            |                       |
|                   | 1                         | LC-DETAS - LCSTARTZ                                                   |                       |
| k moet plaats vin | den:                      |                                                                       |                       |
| kelnummer         |                           | (c) LOMACOMP Versie 6.01 2002<br>Afdrukken Schapstickers HANDTERMINAL | 03-10-2002<br>F1=HELP |
| gnummer           |                           | '= op volgorde van =0<br>Artikelnummer                                |                       |
| Opvolgend van la  | aag naar oplopend         | Volgourner                                                            |                       |
| artikelnummer.    |                           |                                                                       |                       |
| Van eerste naar l | aatste of omgekeerd       |                                                                       |                       |
| (voordeel hierbij | is; afdruk schapetiket in |                                                                       |                       |

Mutatiehestand MUTHT (Handterminal hestand) wordt gebruikt

- 🗆 ×

03-10-2002 F1=HFLP

LC-DETAS - LCSTART

- <u>. 66 2 2 7 A</u>

(c) LOMACOMP Versie 6.01 2002 Afdrukken Schapstickers HÖNDTERMINAL

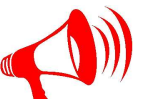

On-line Help!!! Functie-toets F1: geeft de gebruiker informatie over "Afdrukken Schapstickers handterminal"

Algemeen lijstprogramma Kies een volgorde voor het lijstwerk.

En geef het traject in (van t/m)

#### Selectie keuze:

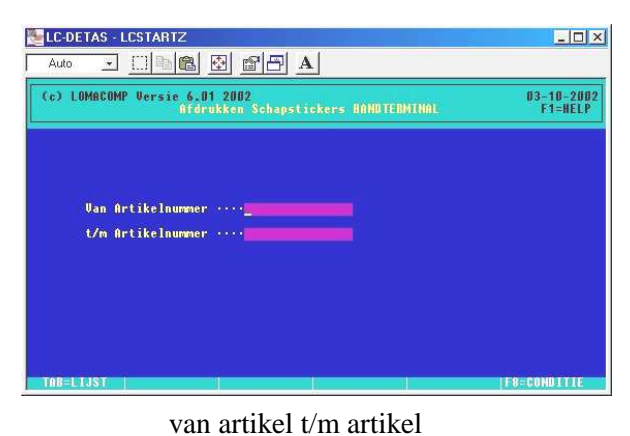

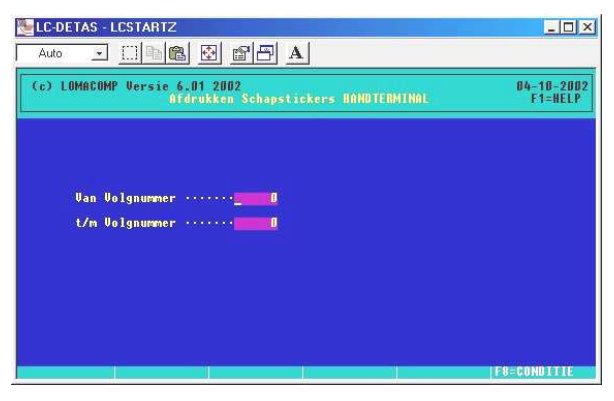

van volgnummer t/m volgnummer

Bij keuze van:

Doc: F:\Mijn Documenten LCA\LC-DETAS\Docum

Op volgorde van artikelnummer of volgnummer kunt u bij van artikel-/volgnummer de ENTER-toets en bij t/m artikel-/volgnummer weer ENTER-toets bedienen waarbij u instemt met van eerste t/m laatste artikel-/volgnummer. Indien hier geen ENTER-toets maar de TAB-toets wordt bedient, kunt u zelf kiezen vanaf of tot wel artikel-/volgnummer er gewenst is voor de afdruk van de schapsticker etiket.

of

Hierna wordt gevraagd om het aantal afdrukken per artikel. Het aantal wordt direct per artikel uitgevoerd!

Tevens zien we rechts onder in het scherm de optie "F8=CONDITIE" welke alleen zichtbaar bij keuze afvraag van … of t/m … nummer.

Deze optie **F8=CONDITIE** heeft hier bij afdrukken schapstickers *geen* interessante mogelijkheid qua extra opties.

Het gebruik van deze functie bij afdrukken schapstickers slaan we dus over!!!

Let wel; per menu keuze zijn de mogelijkheden van eventuele Functie F8=CONDITIE verschillend!!!!!

Mocht u toch de help F1 bedienen zie On-line Help!!!

Deze algemene functie generator wordt vaak toegepast bij afdrukken:

#### <HOOFDKEUZE>

<Bestandsonderhoud>

<Afdrukken>

- <Etiketten>
- [1] Selecteer mutatiebestand
- [2] Schapstikkers afdrukken
- [3] Schapstikkers (mutaties)
- [4] Prijsetiketten afdrukken
- [5] Prijsetiketten (mutaties)
- [6] Schapstikkers (mutaties \*\*)
- [7] Prijsetiketten (mutaties \*\*)
- [8] Bewerken mutatiebestand
- [9] Tekst etiketten
- [A] Logo naar printer
- [B] Prijs Etiketten handterminal
- [C] Schap Etiketten handterminal

Dit geeft interessante optie(s) zie help zoals de afvraag 'alleen afdrukken als het een voorraad artikel is' of de afvraag "alleen afdrukken indien schapstickersoort ongelijk aan 0" Middels maak nieuw filter (conditie bepalen) kunnen we zo'n afvraag programmeren middels deze functie generator. Het geprogrammeerde filter kunt opslaan met eigen 'begrijpende' tekst welke een volgende

| Auto <u>• []</u> |                    |   |
|------------------|--------------------|---|
| ·                | HUIDIG FILTER      |   |
|                  |                    |   |
|                  |                    |   |
|                  | UPDESCHOEN FILTERS |   |
|                  |                    | - |
|                  |                    |   |
|                  |                    |   |
|                  |                    |   |
|                  |                    |   |

On-line Help!!! **Functie-toets F1**: geeft de gebruiker informatie over "Algemeen werken met Condities"

Hier kunt u een conditie ingeven waaraan een af te drukken regel moet voldoen. U dient hier geldige condities op te geven. Dit zijn instructies die door

het programma gelezen kunnen worden.

Enkele voorbeelden voor artikellijsten.

Doel

Alleen voorraad artikelen Alleen artikelen verkoopprijs > € 100,00 Alleen artikelen van leverancier 700301 VOORR\_ART VERKOOP>100 NR\_LEV=" 700301"

Conditie

Ook zijn er meerdere voorwaarden op te geven, VERKOOP>100 .AND. VERKOOP<200 of

VERKOOP<100 .AND. LEVEL0=" E"

keer in CONDITIE eenvoudig op te roepen en te selecteren is middels de Functie-toets F5

Uw keuze vanaf het hoofdmenu: <Handterminal>

>

Doc: F:\Mijn Documenten LCA\LC-DETAS\Docum

- [H] Communicatie handterminal
- [V] Verwerken ingelezen file
- [**B**] Bewerken handterminal bestand
- [M] Muteer voorraad (uit handterm)
- [L] LOGO naar Barcodeprinter
- [S] Selecteer mutatie bestand
- [A] Afdrukken Schapstickers HANDTERMINAL
- [T] Type schapsoort aanpassen Handterminal

Ook hier wordt eerst de melding gedaan met welk mutatie bestand gewerkt wordt.

tatie LC-DETAS/Uitleg handterminal binnen LC-DETAS.doc <u>www.lioncomp.nl</u> / info@lioncomp.nl

September 21, 2012 Bijlage 8 van 10

#### Aanpassen type schapsoort:

Elk artikel in de winkel is uiteraard een winkel artikel maar behoeft niet altijd een voorraad artikel te zijn. Het kan zelfs zo zijn dat men nog niet werkt met de LC-DETAS VOORRAAD module.

Om dan toch (dus zonder voorraad module) binnen het artikel bestand de winkel artikelen aan te geven, doen wij dit middels het toekennen van een schapstickersoort. Standaard staat 'Type schapsticker' op 0 (zie artikel onderhoud item artikelen extra of gebruik bij artikel onderhoud item artikelen algemeen de Functie-toets F6 en ga naar overige)

>> Mocht dit item in artikel onderhoud op type 0 staan is de standaard schapsticker afdruk gelijk aan type 99 (dit is via het programma geregeld!!!)

Alle artikelen welke worden ingelezen via importen artikelen moet de default (standaard) instelling voor type schapsoort op 0 staan. Alle artikelen zijn hiermee nog geen winkel of indien afhankelijk van de VOORRAAD module, voorraad artikel!

#### Hoe winkel artikelen kenbaar maken binnen het artikel bestand?

Handmatig per artikel volgens artikel onderhoud item artikelen extra of gebruik bij artikel onderhoud item artikelen algemeen de Functie-toets F6 en ga naar overige of middels gebruik handterminal Telxon 600 / 610

#### Middels Handterminal Telxon 600 / 610

Uitgaande van een up to date artikel bestand gaan we middels handterminal, de winkel artikelen kenbaar maken aan het artikel bestand. We scannen bijvoorbeeld 1 meter stelling (van het zelfde type hangende of liggende presentatie). De handterminal wordt via communicatie handterminal gelezen, verwerkt (Verwerken ingelezen file) en eventueel bewerkt (Bewerken handterminal bestand). Deze artikelen gaan we nu via de optie "Type schapsoort aanpassen Handterminal" omzetten van schapsoort 0 naar de gewenste type hangend of liggend, verkoopprijs of prijs los:

Bij "type nummer Schapsticker" geven we de TAB-toets in, waarna een keuze menu met verschillen type naar voren komt.

Te weten:

|    |   | < Type >            |
|----|---|---------------------|
| 91 | : | Etiket zonder prijs |
| 96 | : | Schap PEN prijslos  |
| 97 | : | Schap PEN           |
| 98 | : | Schap met prijslos  |
| 99 | : | Schap met prijs     |
|    |   |                     |

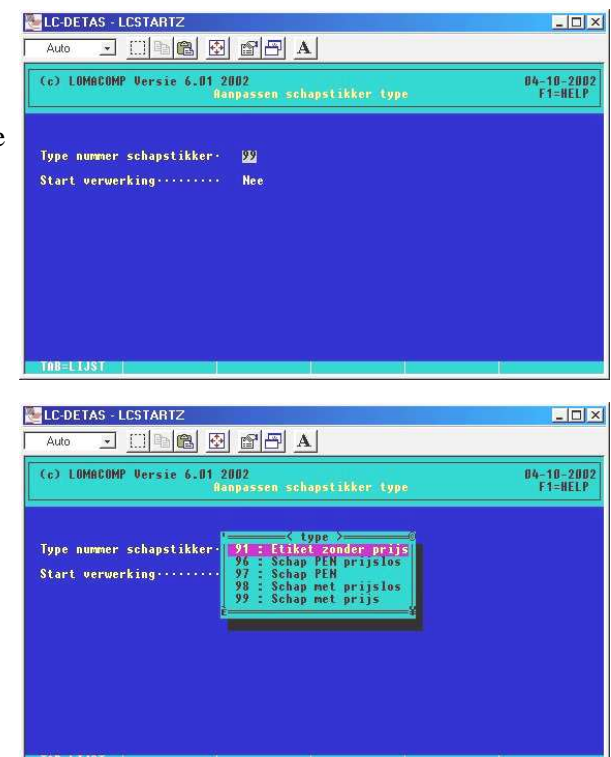

Verwerken? Ja

Elk type, soort schapsticker heeft zo zijn een eigen betekenis. Er zijn artikelen welke als hangende presentatie worden uitgestald of juist via de standaard schappen 'liggend' waarbij we keizen op PEN. Verkoop 'los' houdt in dat een deel van het artikel onder de zelfde barcode tegen afwijkende losse prijs wordt weergegeven op de schapsticker.

Voorbeeld:

# Doos met schroeven, inhoud 200 stuks.Artikel:4001980046282Omschrijving:SCHROVEN CK GG ROTADRILL 4.5X40

Omschrijving:SCHROVEN CK GG ROTADRILL  $4.5X^4$ Verkoopprijs: $\in 10,62$ MBH:200 stuks (1 doos van 200 stuks)

Verkoop van 1 doos à 200 stuks:

DOC: F:\Mijn Documenten LCA\LC-DETAS\Docum

Wordt per doos à 200 stuks verkocht voor € 10,62 via scanning barcode (schapsoort type 97 of 99)

#### of

of

Verkoop LOS: doos wordt leeg gegooid in vak en verkoop geschiedt los, per stuk

Losse verkoop per schroef via groep IJZERWAREN, maar men wil gelijke etikettering (schapsoort type 96 of 98)

Doos heeft geen barcode of artikel is zo groot dat een standaard prijsetiket te iel overkomt (schapsoort 91)

Voorbeeld type schapstickersoort:

Schapsticker/etiket type 91 Alle artikel informatie + logo **Zonder prijs** 

Schapsticker/etiket type 96 Alle artikel informatie + logo **Prijs LOS op PEN** 

Schapsticker/etiket type 97 Alle artikel informatie + logo **Verkoopprijs op PEN** 

Schapsticker/etiket type 98 Alle artikel informatie + logo **Prijs LOS schap** 

Schapsticker/etiket type 99 en 0 Alle artikel informatie + logo **Verkoopprijs schap** 

| SCHROEVEN CK GG ROTADRILL 4.5                                                                    | 5X40                                          |
|--------------------------------------------------------------------------------------------------|-----------------------------------------------|
| 200<br>17014 / 324253<br>REV. 04-10-2002<br>4001980046282                                        | Qidee 🗆                                       |
| SCHROEVEN CK GG<br>ROTADRILL 4.5X40<br>17014 / 324253<br>4001980046282<br>200<br>REV. 04-10-2002 | 0,08<br>SCHROEVEN CK GG<br>ROTADRILL 4.5X40   |
| SCHROEVEN CK GG<br>ROTADRILL 4.5X40<br>17014 / 324253<br>4001980046282<br>200<br>REV. 04-10-2002 | 18, 04<br>SCHROEVEN CK GG<br>ROTADRILL 4.5X40 |
| SCHROEVEN CK GG ROTADRILL 4.5                                                                    | X40                                           |
| 200<br>17014 / 324253<br>REV. 04-10-2002<br>4001980046282                                        | 0, <sup>08</sup>                              |
| SCHROEVEN CK GG ROTADRILL 4.5                                                                    | X40                                           |
| 200<br>17014 / 324253<br>REV. 04-10-2002<br>4001980046282                                        | <b>18</b> , <sup>04</sup>                     |